# SMARTGUARDair Pocket Installation Guide

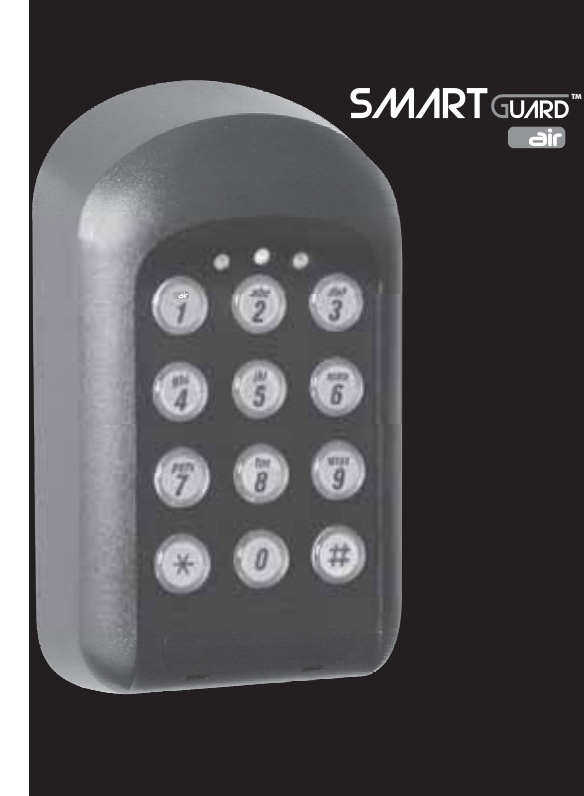

turion Systems (Pty) Ltd

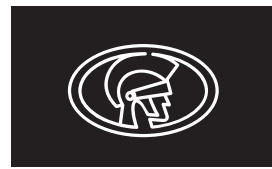

Æ

#### www.centsys.com

Connect with us on: facebook.com/CenturionSystems Mulue YouTube.com/CenturionSystems @askCenturion

#### Centurion.systems

Subscribe to the newsletter: www.CentSys.com/Subscribe

Call Centurion Systems (Pty) Ltd • South Africa Head Office: +27 11 699 2400

Call Technical Support: +27 11 699 2481 from 07h00 to 18h00 (UTC+2)

#### www.centsys.com.au

Call: 1300 CENTSYS (1300 236 879)

After Hours International Technical Support Call Centre +27 11 699 2481 (16:00 to 02:00 - Australian Eastern Time)

E&OE Centurion Systems (Pty) Ltd reserves the right to change any product without prior notice

All product and brand names in this document that are accompanied by the ® symbol are registered trademarks in South Africa and/or other countries, in favour of Centuriou Systems (Pty) Ltd, South Africa.

The CENTURION and CENTSYS logos, all product and brand names in this document th are accompanied by the TM symbol are trademarks of Centurion Systems (Pty) Ltd, in South Africa and other territories; all rights are reserved. We invite you to contact us for further details.

## 🕑 🔄 24 - CE DOCG1029D011\_28062018 Eng

### **1.** How to Use this Guide

The procedures in this Guide require the user to perform certain sequential actions on the **SMARTGUARDair** keypad. To assist you, the combined state of the three LED indicators on the keypad correspond with particular steps within a procedure. When carrying out the procedures, please be aware of the following:

The Factory Default Master Code **1234** is used throughout this Guide as an example only. Refer to Section 10 for instructions on how to change the Master Code.

1 Indicates a particular key to be pressed on the keypad by the user Indicates a lit LED

[ ] Indicates optional entries. If no variable is entered, the system will use the default for the particular function, where applicable

#### Important when choosing an access code number

If you intend using the Duress Security Parameter, explained in Section 15, ensure that no consecutive numbers are assigned as access codes. Ensure that the desired code has not already been allocated

### **2. Icons Used in this Guide**

This icon indicates tips and other information that could be useful during the installation.

This icon denotes variations and other aspects that should be considered during installation.

This icon indicates a warning, caution or attention! Please take special note of critical aspects that MUST be adhered to in order to prevent injury.

### 3. General Description

The SMARTGUARDair is a durable, high-quality keypad designed to provide secure access control to restricted areas. The weatherproof unit is wireless, and is powered by two AA alkaline (penlight) batteries. When any key is pressed, a backlight illuminates the keypad for ease of use in lowlight conditions

Access is granted by the keying in of a valid access code. The access code can vary from one to ten digits. Up to one thousand different access codes can be stored within the unit's non-volatile memory. Each access code is stored in a location of the memory, referred to as an 'address'. New codes can be added and existing codes can be deleted as required. 'Token codes' can be added, allowing only a preset number of activations, after which the code automatically becomes invalid. Channel 3 is used as the Alarm Channel (refer to Section 18) and cannot be changed. If alarm functionality is required, then it is advisable that Channel 3 is not assigned to any other function.

Each code can activate one of fifteen channels built into the SMARTGUARDair. A channel is very much the same as a remote control button. Each channel can activate an external code-hopping receiver 1, either standalone, single-channel, multichannel or integrated into products such as the D5-Evo, D10, VECTOR2, SupaHelix etc.

An Anti-hack feature can be enabled, causing the unit to shut down after a pre-selected number of incorrect codes have been entered.

The unit will then reset after a pre-selected time. A telltale LED will indicate that the Anti-hack feature has been triggered. Once programmed, the system can be backed up onto the optional Backup Memory Module (Code PCA12201V1.0). This allows the system to be easily restored if required.

An optional independent Anti-tamper Switch can be fitted and wired internally to transmit an alarm signal if the unit has been forced open, or removed from its mountings.

1. Only compatible with receivers manufactured by Centurion Systems (Pty) Ltd

#### 4. General Use

After a user has been added to the SMARTGUARDair's memory and the keypad has been paired with a compatible code-hopping receiver, access is granted by keying in a valid code and confirming the entry with the (#)

For example, if the code **29856** is being used as an access code, the user will enter the digits in sequence and then press #. The green LED will illuminate briefly to indicate that a valid access code has been entered. Briefly pressing the *#* key after a code has been entered will cause the SMARTGUARDair to transmit a signal for a minimum of 750ms (milliseconds). However, holding down the # key will allow for a transmission of up to eight seconds which will accommodate receivers requiring longer transmission times. (This may be referred to as Hash-Hold.)

#### 5. Powering Up

n order to preserve battery life, the unit is packed with he link fitted on the 12V side of the power selection pins o select batteries as the primary power source, bridge e pin marked 'AA BATT' with the common (centre) pin. r information on selecting 12V as the primary power ce, refer to Section 12.

#### 6. Glossary of Terms

Access code

The code number the user will enter to gain access. It can range in length from one to ten digits.

#### Address/User address

The location where the user's code is stored in the keypad memory. It can be any number between 1 and 999. It should be recorded, allowing the user code to be removed from the memory later if necessary.

#### Master Code

The code number required for programming the keypad. It is stored in user address 0.

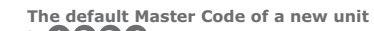

is 1234.

For security reasons, the installer should change this code at the time of installation. Although 1234 is the default Master Code, up to ten digits

per code may be specified, and is encouraged to improve security.

Refer to Section 10 for instructions on how to change the Master Code

#### Enter key #

In order to gain access, the user code must be followed by the (#) key. (Refer to General use under Section 4.)

### 7. KwikLearn

The following KwikLearn procedure will enable you to start using your SMARTGUARDair system right away.

Add a new access code at a specified address. The code will operate Channel 1 only.

In the example below, a new code is learned into Address 0, meaning that a new Master Code will be created and the existing Master Code replaced.

|                           |                   | Indica | tor LEDs |  |
|---------------------------|-------------------|--------|----------|--|
| Enter the following keyst | rokes: STANDE     | BY O   | 0 🔅      |  |
| 1. Enter Program Mode     | * Master Code 1*  | ۲      | ΟÖ       |  |
| 2. Select KwikLearn       | 0#                | ۲      | ۰ ۱      |  |
| 3. Enter user address     | 0 #               | ۲      | ،        |  |
| 4. Enter access code      | new access code # | 0      | 0 🔅      |  |
| 1 Default Master Code 12  | 24                |        |          |  |

The **SMARTGUARDair** will have to be paired to a valid receiver before a code will be able to activate it. Thus, the KwikLearn procedure will store a new code in the keypad's memory, but the code will still have to be associated with a receiver using either the KwikPair facility described under Section 8, or the Pairing procedure under Section 14.

#### Example

KwikLearn access code 93245 into address 25 Master Code= 1234

|                                | Indicator | LEDs |
|--------------------------------|-----------|------|
| Enter the following keystroke  | STANDBY O | ۲    |
| 1. Enter Program Mode 🛞        | 1234* 🔍 🔾 | 0    |
| 2. Select KwikLearn 0          | # 🔍 🏵     | 0    |
| 3. Enter user address <b>2</b> | 5#        |      |
| 4. Enter access code 9         | 3245# 00  | ۲    |

### 8. KwikPair

The SMARTGUARDair must now be paired with a compatible code-hopping radio receiver.

- 1. Place the receiver into Learn Mode.
- 2. Enter a valid access code on the **SMARTGUARDair**, followed by # The **SMARTGUARDair** will now transmit for a short time, and will pair with the receiver.

Hash-Hold may be used (as described on page 4) to extend the transmission time to suit the learning procedure associated with certain types of receivers.

- 3. Exit Learn Mode on the receiver
- 4. Test the system by entering a valid access code, followed by

limit is correctly applied • Repeat steps 1 - 6 for additional users

• [ ] denotes optional variable

#### Example:

Add access code 527 into address 10 The code must operate Channel 2

Master Code= **1234** 

9. Technical Specifications

| Battery supply voltage      | 2 x AA Alkaline batteries 1<br>(voltage range: 2.6V - 3.3V) |
|-----------------------------|-------------------------------------------------------------|
| External power supply       | External 12V DC power supply                                |
| Wireless range <sup>2</sup> | 30 metres                                                   |
| Operating temperature       | -18°C to +55°C                                              |
| Operating humidity          | 0 - 90% 3                                                   |
| Output                      | 14 standard channels + one alarr<br>channel                 |
| Housing material            | Polycarbonate                                               |
| Degree of protection        | IP55                                                        |
| Battery life                | Two to five years 4                                         |
| Code length                 | One to ten digits                                           |
| Memory capacity             | 1000 unique codes (non-volatile                             |
| Memory retention            | >200 years                                                  |
| Token codes                 | 1 - 254 activations                                         |

1. Only replace with Alkaline batteries. Other types of batteries (NiMH, Li-Ion, etc.) as well as rechargeable batteries **cannot** be used with this product.

- 2. Specified as Line of Sight (LOS) range. May be slightly less if Anti-knock Shield is used.
- 3. Non-condensing

4. Subject to usage

### **10.** Changing the Master Code

The following procedure will enable the user to change the default Master Code **1234** or the currently-stored Master Code to a new Master Code. The Master Code may also be learned into the system by following the procedure under Section 11, 'Adding a New User'

The Master Code must always be stored at address 🚺 Adding a new code in this address will always overwrite the existing Master Code. The Master Code can be used as a normal access code and can be up to ten digits long

The diam to

|                           |             | Indica   | 1001 |
|---------------------------|-------------|----------|------|
| Enter the following keyst | rokes:      | STANDBY  | 0    |
| 1. Enter Program Mode     | * Master Co | de 1 😵 🔅 | 0    |
| 2. Select KwikLearn       | 0#          | ۲        | Ö    |
| 3. Enter address          | 0#          | ۲        | Ö    |
| 4. Enter new code         | Master Code | ) Ö      | 0    |
| 1. Default Master Code=12 | 34          |          |      |

Example: Replace the default Master Code **1234** with a new Master Code = 3781

| Enter the following keyst | rokes: | STANDB | чO | 0 |
|---------------------------|--------|--------|----|---|
| 1. Enter Program Mode     | *123   | 4*     | ۲  | 0 |
| 2. Select KwikLearn       | 0 #    |        | ۲  | ۲ |
| 3. Enter address          | 0#     |        | ۲  | ۲ |
| 4. Enter access code      | 3781   | ) #    | 0  | 0 |
|                           |        |        |    |   |

### **11. Adding a New User**

The following procedure will add a new access code at a specified location in the  $\ensuremath{\textbf{SMARTGUARDair}}\xspace's memory, referred to as an 'address' and will assign$ which channel the code must activate and how many accesses are allowed before the code becomes invalid.

|                           |                   | Indicator |
|---------------------------|-------------------|-----------|
| Enter the following keyst | rokes:            | 0 0       |
| 1. Enter Program Mode     | * Master Code *   | ۰ 🔍       |
| 2. Select Add Menu        | 1 #               | Ö Ö       |
| 3. Enter user address     | Address #         | Ö Ö       |
| 4. Enter access code      | new access code # | ) 🔘 🂭     |
| 5. Select channel         | Channel 🗰         | ، ا       |
| 6. Enter access limit     | [Accesses] #      | ، ا       |
| 7. Exit Add Menu          | #                 | ۰ 🔍       |
| 8. Exit Program Mode      | #                 | 0 0       |
|                           |                   |           |

#### · If unlimited accesses are required, only enter at Step 6

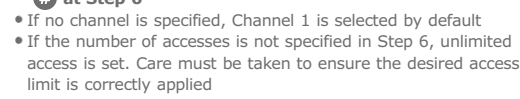

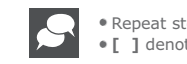

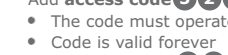

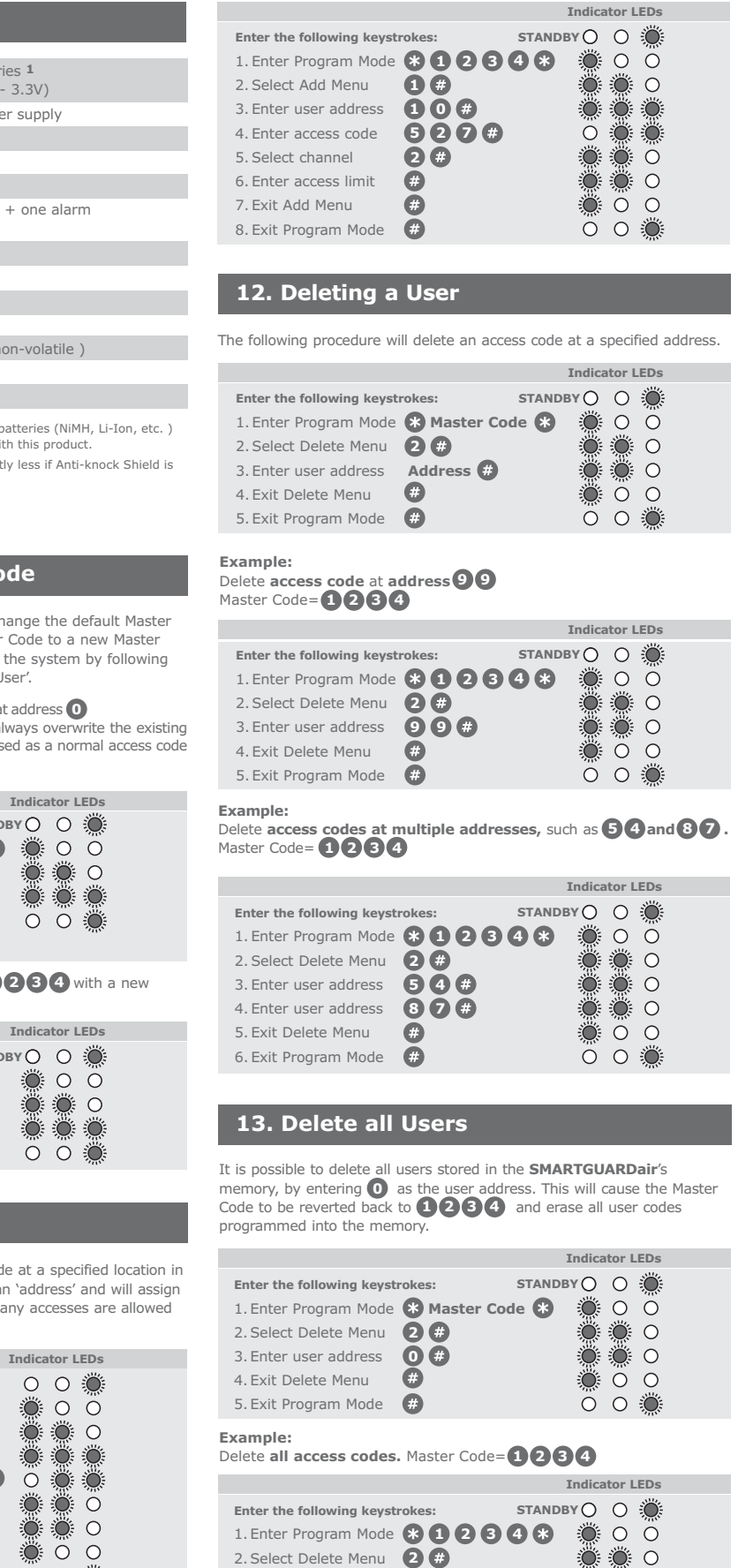

3. Enter user address **0** #

#

4. Exit Delete Menu

5. Exit Program Mode #

 $\bigcirc \circ \circ$ 

0 0 💭

Ö

### 14. Pairing

A clear distinction must be made between the Pairing Menu and the Adding Menu (refer to Section 11).

The Adding Menu will be used whenever a new code is to be added to the SMARTGUARDair's memory. This will in turn create a means of 'unlocking' transmission to a designated receiver: whereby a valid code will have to be entered before the unit will begin transmitting.

The Pairing Menu allows the user to pair the **SMARTGUARDair** to one or more code-hopping receivers within the specified range of transmission; comparable to learning a remote control into a receiver

|                            |                           | Indicator LEDs |
|----------------------------|---------------------------|----------------|
| Enter the following keystr | okes: STAI                | NDBY 🔿 🔿 🌞     |
| 1. Enter Program Mode      | * Master Code             | 8 🔅 0 0        |
| 2. Select Pairing Menu     | 3#                        | 🔵 🌦 O          |
| 3. Enter channel           | Channel #                 |                |
| 4. Enter receiver type 1   | [ <b>0</b> OR <b>1</b> ]# | ۰ ۾ چ          |
| 5. Enter transmission time | [0 - 90 seconds]          |                |
| 6. Exit Pairing Menu       | <b>#</b>                  | 0 0 🍥          |
| 7. Exit Program Mode       | <b>#</b>                  | 00 🔍           |
| 1. O for NOVA receiver     |                           |                |
| for future receiver        |                           |                |
|                            |                           |                |

Once transmission has ended, repeat Steps 3 and 4 for additional channels

- The default transmission duration is eight seconds, and will be automatically selected if no other value is specified
- The maximum transmission time is 90 seconds
- If no receiver is specified, NOVA is selected by default Additional functionality, such as pulsing or latching outputs is handled by the associated receiver

#### Example:

Pair Channel 1 with a NOVA receiver, allowing for a transmission duration of ten s Master Code= 1234

|                                         | Indicator LEDs |
|-----------------------------------------|----------------|
| Enter the following keystrokes: STAND   | ву 🔿 🔿 🌞       |
| 1. Enter Program Mode 🛞 1 2 3 4 🛠       | i o o          |
| 2. Select Pairing Menu 🛛 🤀 #            | <b>.</b>       |
| 3. Enter channel                        |                |
| 4. Enter receiver type 🛛 🛛 🗰            | <b>.</b>       |
| 5. Enter transmission time <b>1 0 #</b> | <b>.</b>       |
| 6. Exit Pairing Menu 🛛 🗰                | <b>.</b>       |
| 7. Exit Program Mode 🛛 #                | 00 🔍           |

### **15. Setting the Anti-hack Parameters**

The following procedure sets the number of consecutive wrong access codes that the SMARTGUARDair will accept before becoming inactive, as well as the time for which it will remain inactive

The Factory Default for wrong access codes is three, while the default reset time is 60 seconds.

|                            |               | Indicator LED                         | S  |
|----------------------------|---------------|---------------------------------------|----|
| Enter the following keystr | okes: STAN    | ову 🔿 🔿 🦉                             |    |
| 1. Enter Program Mode      | * Master Code |                                       | )  |
| 2. Select Lockout Menu     | 4#            | <b>.</b>                              | )  |
| 3. Enter number of codes   | Wrong codes # | i i i i i i i i i i i i i i i i i i i | )÷ |
| 4. Enter Reset Time        | Seconds #     | 00                                    | )  |
| 5. Exit Program Mode       | #             | 00                                    | )÷ |
|                            |               |                                       |    |

- The unit will revert to normal operation after the specified Reset Time
- The orange LED will flash briefly every four seconds as a telltale that the anti-hack alarm has been invoked
- The telltale LED indication will revert to the normal red LED flashing indicator on correct entry of a code

#### Example:

Set Wrong Code Alarm to activate after five incorrect codes have been entered. The unit must revert to normal operation after 30 seconds.

### Master Code=1234

|                                 | Indicator LEDs            |
|---------------------------------|---------------------------|
| Enter the following keystrokes: | STANDBY 🔿 🔿 🌉             |
| 1. Enter Program Mode 🛞 1 2 3   | 48 000                    |
| 2. Select Lockout Menu 🖪 #      | 0 ۾ چ                     |
| 3. Enter number of codes 5 #    | <b>.</b>                  |
| 4. Enter Reset Time 🛛 3 0 #     | $\otimes$ $\circ$ $\circ$ |
| 5. Exit Program Mode 🛛 🗰        | 00 💭                      |

### **16. Setting the Key Wipeout Time**

The following procedure sets the number of seconds for which keystrokes remain valid. This ensures that if a partial code has been entered, it is wiped out of the keypad buffer after a preset time, and must be re-entered in its entirety. The Key Wipeout time may be specified from 0 to 255 seconds.

- The value is interpreted as follows: • 0 - Key Wipeout is disabled
- 1- 255 Key Wipeout occurs after the specified number of seconds. The keypad backlight generally mirrors the Key Wipeout setting
- The following rules apply to the Key Wipeout time and the backlight time:
- If the device is battery powered:
- The Key Wipeout time never exceeds 15 seconds: irrespective of the time the user has set as the Key Wipeout time
- The backlight mirrors the Key Wipeout time exactly • If the device is externally powered:
- The Key Wipeout time is not restricted in any way • The backlight remains on indefinitely; irrespective of the Key Wipeout time setting

|                                 | Indicator LEDs      |
|---------------------------------|---------------------|
| Enter the following keystrokes: | STANDBY 🔿 🔿 🌺       |
| 1. Enter Program Mode 🛞 🛚       | laster Code 🛞 🛛 🔘 🔘 |
| 2. Select Key Wipeout Menu      | 5 # 🔅 🔅 🔿           |
| 3. Enter Key Wipeout Time [     | Seconds] 🤀 🔅 🔿 🔿    |
| 4. Exit Program Mode 🗭          | 0 0 🌦               |

If the Key Wipeout time is set to **O**, Key Wipeout will be disabled (only applicable to externally-powered devices)

Disabling the Key Wipeout time will:

Compromise the security of the system Cause a code entry to be incorrectly recognised as a wrong code if an incomplete code was previously entered

#### Example: Set the Key Wipeout time to 15 seconds. Master Code=1234

|                                       | Indicator LEDs |
|---------------------------------------|----------------|
| Enter the following keystrokes:       | STANDBY 🔿 🔿 🌉  |
| 1. Enter Program Mode 🛞 🚺 2 🚱         | 348 🔵 O Ö      |
| 2. Select Key Wipeout Menu <b>5</b> # | 0 ی ک          |
| 3. Enter Key Wipeout Time 1 5 #       |                |
| 4. Exit Program Mode 🗭                | 00 🔅           |
|                                       |                |

#### Example: Disable Key Wipeout time Master Code=1234

|                                 | Indicator LEDs |
|---------------------------------|----------------|
| Enter the following keystrokes: | STANDBY 🔿 🔿 🍎  |
| 1. Enter Program Mode 🛞 🚺 2 🕄 🤇 | <b>38 00</b>   |
| 2. Select Key Wipeout Menu 互 #  | ۰ پ چ چ        |
| 3. Enter Key Wipeout Time ዐ #   | 🔅 Ö O          |
| 4. Exit Program Mode #          | 00 💭           |

### 17. Setting the Security Parameters

The following procedure sets the conditions under which the Alarm channel (Channel 3) will activate. This also sets the Anti-default and Keypad Alarm Tone Mute features.

The following alarm conditions can be set:

Duress (Code + one)(Default=off)

Adding one to the last digit of an access code activates the unit as normal, but also activates the alarm cha el. This is used if ente ng under duress E.g. If the access code is **1234** entering **1235** gives access, but also activates the alarm

#### Important when choosing an access code number

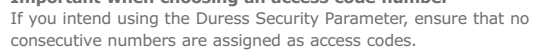

nsure that the desired code has not already been allocated

### Panic Alarm (\*+#)(Default=off)

Pressing the **\*** and **#** keys simultaneously activates the Alarm channel. Wrong Codes (Default=off)

When the number of wrong codes is exceeded, the Alarm channel is activated.

### Anti-default feature (Default=on)

To achieve greater security, this feature prevents the system parameters from being reset by the defaulting features

The Master Code can still be defaulted to 1234 , but doing this will break the pairing between the SMARTGUARDair and any paired receivers. This pairing will need to be re-established in order to continue using the

#### Keypad Alarm Tone Mute feature (Default=off)

Establishing this feature turns off the audible feedback when entering a code. This prevents an eavesdropper from determining the number of digits in the code. Tones will still be present in Programming Mode.

|                                 |               | naica | ILOF L | EDS |  |
|---------------------------------|---------------|-------|--------|-----|--|
| Enter the following keystrokes: | STANDB        | ۷O    | 0      | Ö   |  |
| L. Enter Program Mode 🛛 🛞       | Master Code 🛞 | ۲     | 0      | 0   |  |
| 2. Select Security Menu 🏾 🌀     | #             | ۲     | ۲      | 0   |  |
| 3. Set Duress (Code+1) 🧕        | or <b>1 #</b> | ۲     | ۲      | ۲   |  |
| 1. Set Panic Alarm (*+#)        | OR 1 #        | 0     | ۲      | ۲   |  |
| 5. Set (Wrong Codes) 🛛 🧿        | OR 1 #        | 0     | 0      | ۲   |  |
| 5. Set Anti-default 🛛 🚺         | OR 1 #        | 0     | 0      | 0   |  |
| 7. Set Alarm Tone Mute 🛛 0      | or <b>1 #</b> | ۲     | 0      | 0   |  |
| 3. Exit Program Mode 🛛 #        |               | 0     | 0      | Ö   |  |

**0** # turns function off, **1** # turns function on

### Example:

Enable Duress Alarm on (Code + one). Clear all other Alarm functions. Master Code= 1234

|                                |    | Indica    | tor l | .EDs |  |
|--------------------------------|----|-----------|-------|------|--|
| Enter the following keystrokes | :  | STANDBY 🔿 | 0     | ۲    |  |
| 1. Enter Program Mode          | 30 | 234*      | Ο     | 0    |  |
| 2. Select Security Menu        | 3# | ۲         | ۲     | 0    |  |
| 3. Set Duress (Code+1)         | ]# | ۲         | ۲     | ۲    |  |
| 4. Clear Panic Alarm (*+#)     | )# | 0         | ۲     | ۲    |  |
| 5. Clear (Wrong Codes)         | )# | 0         | Ο     | ۲    |  |
| 6. Clear Anti-default          | )# | 0         | Ο     | 0    |  |
| 7. Clear Alarm Tone Mute       | )# | ۲         | Ο     | 0    |  |
| 8. Exit Program Mode           | #  | Ö         | Ο     | ۲    |  |
|                                |    |           |       |      |  |

### 18. Alarms

The SMARTGUARDair allows four different alarms to be set, each of which will activate Channel 3, the designated Alarm Output Channel The four alarms available on the SMARTGUARDair are as follows

- Duress Alarm a settable alarm feature, activated by adding one to the last digit of an access code
- Panic Alarm a settable alarm feature, activated by pressing the and **#** keys simultaneously
- Multiple Wrong Codes Alarm a settable alarm feature; it is activated by exceeding the pre-set number of allowable wrong codes
- Anti-tamper Alarm a non-settable alarm feature, activated when the anti-tamper input is activated.

This alarm is always enabled and it is therefore recommended that Channel 3 be used exclusively as an Alarm Output Channel to ensure greater security

### **19. Backing Up the Unit**

It is possible to back up all the user access codes as well as the system settings to the optional Backup Memory Module (PCA12201v1.0). This allows the system to be easily restored in the unlikely event of system failure

#### Procedure for backing up the unit:

Remove power. Plug the Backup Memory Module into the socket provided. Reapply power. All three LEDs will now be ON. Enter 🏶 Master Code 🏶 , then press **1** on the keypad. The green LED

will begin to flash, indicating that the memory is being backed up. When the backup is complete, a beep will be heard, and the green LED

will turn off. Remove the Backup Memory Module and keep it in a safe place.

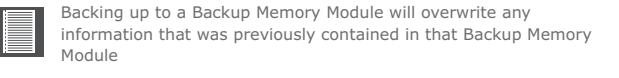

### **20.** Restoring the Unit

Restores all the user access codes as well as system settings from the optional Backup Memory Module (PCA12201v1.0).

### Procedure for restoring the unit:

Remove power. Plug the Battery Backup Module into the socket provided. Reapply power. All three LEDs will now be ON.

Enter 🛞 Master Code 🛞 , then press 3 on the keypad. The yellow LED will begin to flash, indicating that the memory is being restored. When the memory has been restored, a beep will be heard, and the yellow LED will turn off.

Remove the Backup Memory Module and keep it in a safe place.

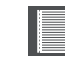

Restoring from a Backup Memory Module will overwrite any information that was previously contained in the SMARTGUARDair

### **21. Defaulting the Unit**

Both the Master Code and the system parameters (timers, alarm functions, etc.) can be reset to Factory Defaults. This is useful when the Master Code has been forgotten or the system parameters are in an unknown state.

#### Defaulting the Master Code:

Remove power. Reapply power while holding the **1** key down for two seconds. A beep will then follow, indicating that the Master Code has been reset to 1234.

If the Anti-default feature has been enabled, the pairing between the receiver will be broken during this process.

> If the user identifies that the pairing has been broken, it is the user's responsibility to ensure that the keypad has not been tampered with, i.e. that additional codes have not been learned into the system. It is

advisable, upon realising that the pairing has been broken, to completely default the keypad and erase the codes memory, or to restore the memory using a Backup Memory Module

The pairing will have to be re-established before the system becomes functional

#### **Defaulting the System Parameters:**

1. Remove retaining screw cover

Insert screwdriver blade into

groove provided between the

cover and back panel. Lever

separate the cover from the

screwdriver forward to

3. Fix the self-adhesive rubber

pads into the recesses

provided on the rear panel.

and screws.

back papel.

Remove power. Reapply power while holding the 2 and 3 keys down together for two seconds. A beep will then follow, indicating that the System Parameters have been reset to the Factory Defaults shown below

| Wrong Codes:         | Three codes                 |
|----------------------|-----------------------------|
| Wrong Codes Reset:   | 60 seconds                  |
| Key Wipeout timer:   | Five seconds                |
| Security Parameters: | Anti-default ON, all others |
|                      |                             |

Defaulting is not possible if the Anti-default feature has been set (see page 24) 1

In this case, if the Master Code has been lost, the Master Code must be defaulted back to **1234**, which will break the pairing between the SMARTGUARDair and all paired receivers This pairing will need to be re-established in order to continue using the system.

1. By default, the anti-default parameter is enabled to ensure maximum security of the unit.

Retaining

screw cove

-0

OFF

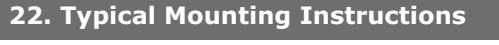

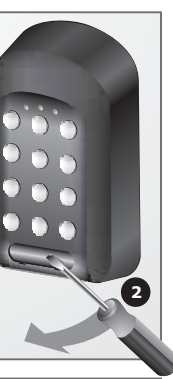

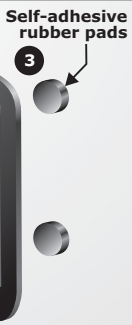

Attach the rear panel to the mounting surface/ anti-knock shield/ gooseneck with the mounting screws supplied

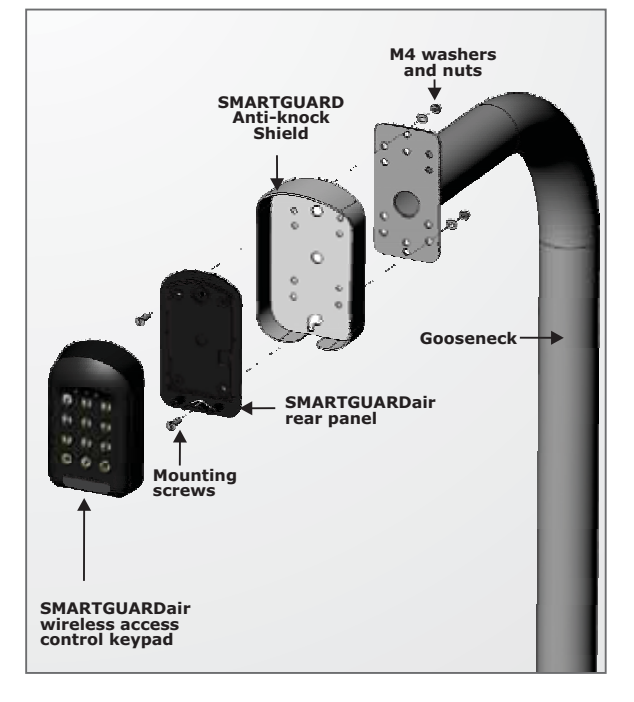

Be sure to seal all the mountings with silicone sealant.

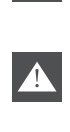

Use only the mounting holes shown. If the other mounting holes are used, the mounting screws will interfere with the batteries.

The radio range of the system may be slightly less than the specified figure if the product is used in conjunction with the Anti-knock Shield.

### 23. Battery Low Indication

Once the batteries start to near the end of their service life, the SMARTGUARDair will detect the battery low condition and both visible and audible indications will be provided

The following indications should be noted by the user:

- Visible: The red LED will flash rapidly three times, and repeat this action every four seconds
- Audible: The tone of the onboard buzzer will be different from its normal pitch during key presses

There will still be a fair amount of usage left before the batteries are completely drained, but it is advisable to replace them as soon as possible to ensure continued operation.

### 24. External 12V DC Power

Refer to this diagram only if an external 12V power source is to be used. Even though an external power supply will provide a more of less unlimited duty cycle, there will be no autonomy whatsoever in the event of a power failure.

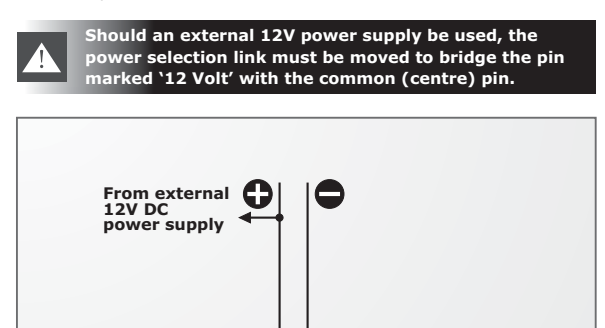

| 25. Typical Applications                                                                                                    | Address | Name | Code | Outputs | Address | Name | Code | Outputs | Address | Name | Code     |
|----------------------------------------------------------------------------------------------------|---------|------|------|---------|---------|------|------|---------|---------|------|----------|
|                                                                                                    | 263     |      |      |         | 329     |      |      |         | 395     |      |          |
|                                                                                                    | 264     |      |      |         | 330     |      |      |         | 396     |      |          |
|                                                                                                    | 265     |      |      |         | 331     |      |      |         | 397     |      |          |
|                                                                                                    | 266     |      |      |         | 332     |      |      |         | 398     | -    |          |
| Channel 7 )                                                                                                    | 267     |      |      |         | 333     |      |      |         | 399     |      |          |
|                                                                                                    | 268     |      |      |         | 334     |      |      |         | 400     |      |          |
| and the second second s | 269     |      |      |         | 335     |      |      |         | 401     |      |          |
| Garage door operator                                                                                                    | 270     |      |      |         | 336     |      |      |         | 402     |      |          |
|                                                                                                    | 271     |      |      |         | 337     |      |      |         | 403     |      |          |
|                                                                                                    | 272     |      |      |         | 338     |      |      |         | 404     |      |          |
|                                                                                                    | 273     |      |      |         | 339     |      |      |         | 405     |      |          |
|                                                                                                    | 274     |      |      |         | 340     |      |      |         | 406     |      |          |
| Channel 3 )) NOVA                                                                                                    | 275     |      |      |         | 341     |      |      |         | 407     |      |          |
| 4 3 8                                                                                                    | 276     |      |      |         | 342     |      |      |         | 408     |      |          |
| 7 8 3                                                                                                    | 277     |      |      |         | 343     |      |      |         | 409     |      |          |
| Alarm                                                                                                    | 278     |      |      |         | 344     |      |      |         | 410     |      |          |
|                                                                                                    | 279     |      |      |         | 345     |      |      |         | 411     |      |          |
|                                                                                                    | 280     |      |      |         | 346     |      |      |         | 412     |      |          |
| NOVA                                                                                                    | 281     |      |      |         | 347     |      |      |         | 413     |      |          |
| Channel 1                                                                                                    | 201     |      |      |         | 348     |      |      |         | 414     |      |          |
|                                                                                                    | 202     |      |      |         | 349     |      |      |         | 415     |      | +        |
|                                                                                                    | 205     |      |      |         | 350     |      |      |         | 415     |      | +        |
|                                                                                                    | 204     |      |      |         | 251     |      |      |         | 410     |      |          |
| Gate operator                                                                                                    | 285     |      |      |         | 351     |      |      |         | 417     |      |          |
|                                                                                                    | 286     |      |      |         | 352     |      |      |         | 410     |      | <u> </u> |
| 26. IMPORTANT Installation Information                                                                                                    | 287     |      |      |         | 353     |      |      |         | 419     |      |          |
|                                                                                                    | 288     |      |      |         | 354     |      |      |         | 420     |      | +        |
| Complete the installation information below for future reference.                                                                                                    | 289     |      |      |         | 355     |      |      |         | 421     |      |          |
|                                                                                                    | 290     |      |      |         | 356     |      |      |         | 422     |      |          |
| Keep this manual in a safe place.                                                                                                    | 291     |      |      |         | 357     |      |      |         | 423     |      |          |
|                                                                                                    | 292     |      |      |         | 358     |      |      |         | 424     |      |          |
| Master Code                                                                                                    | 293     |      |      |         | 359     |      |      |         | 425     |      |          |
| Channel 1 activates                                                                                                    | 294     |      |      |         | 360     |      |      |         | 426     |      |          |
| Channel 2 activates                                                                                                    | 295     |      |      |         | 361     |      |      |         | 427     |      |          |
| Channel 3 <sup>1</sup> (Alarm Channel) activates                                                                                                    | 296     |      |      |         | 362     |      |      |         | 428     |      | <u></u>  |
| Channel 4 activates                                                                                                    | 297     |      |      |         | 363     |      |      |         | 429     |      |          |
| Channel 6 activates                                                                                                    | 298     |      |      |         | 364     |      |      |         | 430     |      |          |
| Channel 7 activates                                                                                                    | 299     |      |      |         | 365     |      |      |         | 431     |      |          |
| Channel 8 activates                                                                                                    | 300     |      |      |         | 366     |      |      |         | 432     |      |          |
| Channel 9 activates                                                                                                    | 301     |      |      |         | 367     |      |      |         | 433     |      |          |
| Channel 10 activates                                                                                                    | 302     |      |      |         | 368     |      |      |         | 434     |      |          |
| Channel 11 activates                                                                                                    | 303     |      |      |         | 369     |      |      |         | 435     |      |          |
| Channel 12 activates                                                                                                    | 304     |      |      |         | 370     |      |      |         | 436     |      |          |
| Channel 13 activates                                                                                                    | 305     |      |      |         | 371     |      |      |         | 437     |      |          |
| Channel 14 activates                                                                                                    | 306     |      |      |         | 372     |      |      |         | 438     |      |          |
| Channel 15 activates                                                                                                    | 307     |      |      |         | 373     |      |      |         | 439     |      |          |
| used (activated).                                                                                                    | 308     |      |      |         | 374     |      |      |         | 440     |      |          |
| Installers information:                                                                                                    | 309     |      |      |         | 375     |      |      |         | 441     |      |          |
| Name:                                                                                                    | 310     |      |      |         | 376     |      |      |         | 442     |      |          |
| Mobile number:                                                                                                    | 311     |      |      |         | 377     |      |      |         | 443     |      |          |
| Email address:                                                                                                    | 312     |      |      |         | 378     |      |      |         | 444     |      |          |
| Physical address:                                                                                                    | 313     |      |      |         | 379     |      |      |         | 445     |      |          |
| or your convenience you will find an Address Register included in your                                                                                                    | 314     |      |      |         | 380     |      |      |         | 446     |      |          |
| SMARTGUARDair packaging. Use this Address Register to record                                                                                                    | 315     |      |      |         | 381     |      |      |         | 447     |      |          |
| channel will be activated by that address.                                                                                                    | 316     |      |      |         | 382     |      |      |         | 448     |      |          |
|                                                                                                    | 317     |      |      |         | 383     |      |      |         | 449     |      |          |
| Keep the address register in a safe place!                                                                                                    | 318     |      |      |         | 384     |      |      |         | 450     |      |          |
|                                                                                                    | 319     |      |      |         | 385     |      |      |         | 451     |      |          |
| ne supplied Address Register will record the first 512 addresses, from ) to 512, as well as a space to record your new Master Code. Should                                                                                                    | 320     |      |      |         | 386     |      |      |         | 452     |      |          |
| ou require a second Address Register to record the next 487                                                                                                    | 321     |      |      |         | 387     |      |      |         | 453     |      |          |
| addresses, please contact your nearest Centurion Systems branch or<br>distributor.                                                                                                    | 322     |      |      |         | 388     |      |      |         | 454     |      |          |
|                                                                                                    | 323     |      |      |         | 389     |      |      |         | 455     |      |          |
|                                                                                                    | 324     |      |      |         | 390     |      |      |         | 456     |      |          |
|                                                                                                    | 325     |      |      |         | 391     |      |      |         | 457     |      |          |

| 1 | Outputs |
|---|---------|
|   | outputs |
|   |         |
|   |         |
|   |         |
|   |         |
|   |         |
|   |         |
|   |         |
|   |         |
|   |         |
|   |         |
|   |         |
|   |         |
|   |         |
|   |         |
|   |         |
|   |         |
|   |         |
|   |         |
|   |         |
|   |         |
|   |         |
|   |         |
|   |         |
|   |         |
| 1 |         |
|   |         |
|   |         |
|   |         |
|   |         |
| 1 |         |
|   |         |
|   |         |
| J |         |
| 1 |         |
|   |         |
|   |         |
|   |         |
|   |         |
|   |         |
|   |         |
|   |         |
|   |         |
| 1 |         |
|   |         |
|   |         |
|   |         |
|   |         |
| 1 |         |
|   |         |
|   |         |
|   |         |
|   |         |
|   |         |
|   |         |
|   |         |
|   |         |
| 1 |         |
|   |         |
|   |         |
|   |         |
|   |         |
| 1 |         |
|   |         |
|   |         |
|   |         |
|   |         |
|   |         |
|   |         |
|   |         |
| J |         |
| 1 |         |
|   |         |
|   |         |
|   |         |
|   |         |
|   |         |
|   |         |
|   |         |
|   |         |
| 1 |         |
|   |         |
|   |         |
|   |         |
| 1 |         |
|   |         |

| Address | Name     | Code     | Outputs |
|---------|----------|----------|---------|
| 461     |          |          |         |
| 462     |          |          |         |
| 463     |          |          |         |
| 464     |          |          |         |
| 465     |          |          |         |
| 466     |          |          |         |
| 467     |          |          |         |
| 468     |          |          |         |
| 469     |          |          |         |
| 470     |          |          |         |
| 471     |          |          |         |
| 472     |          |          |         |
| 473     |          |          |         |
| 474     |          |          |         |
| 475     |          |          |         |
| 476     |          |          |         |
| 477     |          |          |         |
| 478     |          |          |         |
| 479     |          |          |         |
| 480     |          |          |         |
| 481     |          |          |         |
| 482     | <u> </u> |          |         |
| 483     |          |          |         |
| 484     |          |          |         |
| 485     |          |          |         |
| 486     |          |          |         |
| 487     |          |          |         |
| 488     |          |          |         |
| 489     |          |          |         |
| 490     |          |          |         |
| 491     |          |          |         |
| 492     |          |          |         |
| 493     |          |          |         |
| 494     |          |          |         |
| 495     |          |          |         |
| 496     |          |          |         |
| 497     |          |          |         |
| 498     |          |          |         |
| 499     |          |          |         |
| 500     |          |          |         |
| 501     |          |          |         |
| 502     |          |          |         |
| 503     |          |          |         |
| 504     |          |          |         |
| 505     |          |          |         |
| 506     |          |          |         |
| 507     |          |          |         |
| 508     |          |          |         |
| 509     |          |          |         |
| 510     |          |          |         |
| 511     |          |          |         |
| 512     | <u> </u> |          |         |
| 513     |          | <u> </u> |         |
| 514     |          |          |         |
| 515     |          | <u> </u> |         |
| 516     |          |          |         |
| 517     |          |          |         |
| 518     |          |          |         |
| 519     | <u> </u> |          |         |
| 520     | <u> </u> |          |         |
| 521     | <u> </u> | <u> </u> |         |
| 522     | <u> </u> |          |         |
| 523     |          |          |         |
| 524     |          |          |         |
| 525     |          |          |         |
| 526     |          |          |         |
| -       |          | 1        |         |